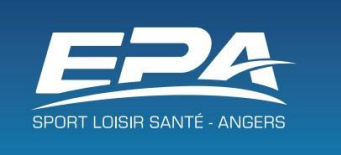

## Déclaration d'absences sur ordinateur

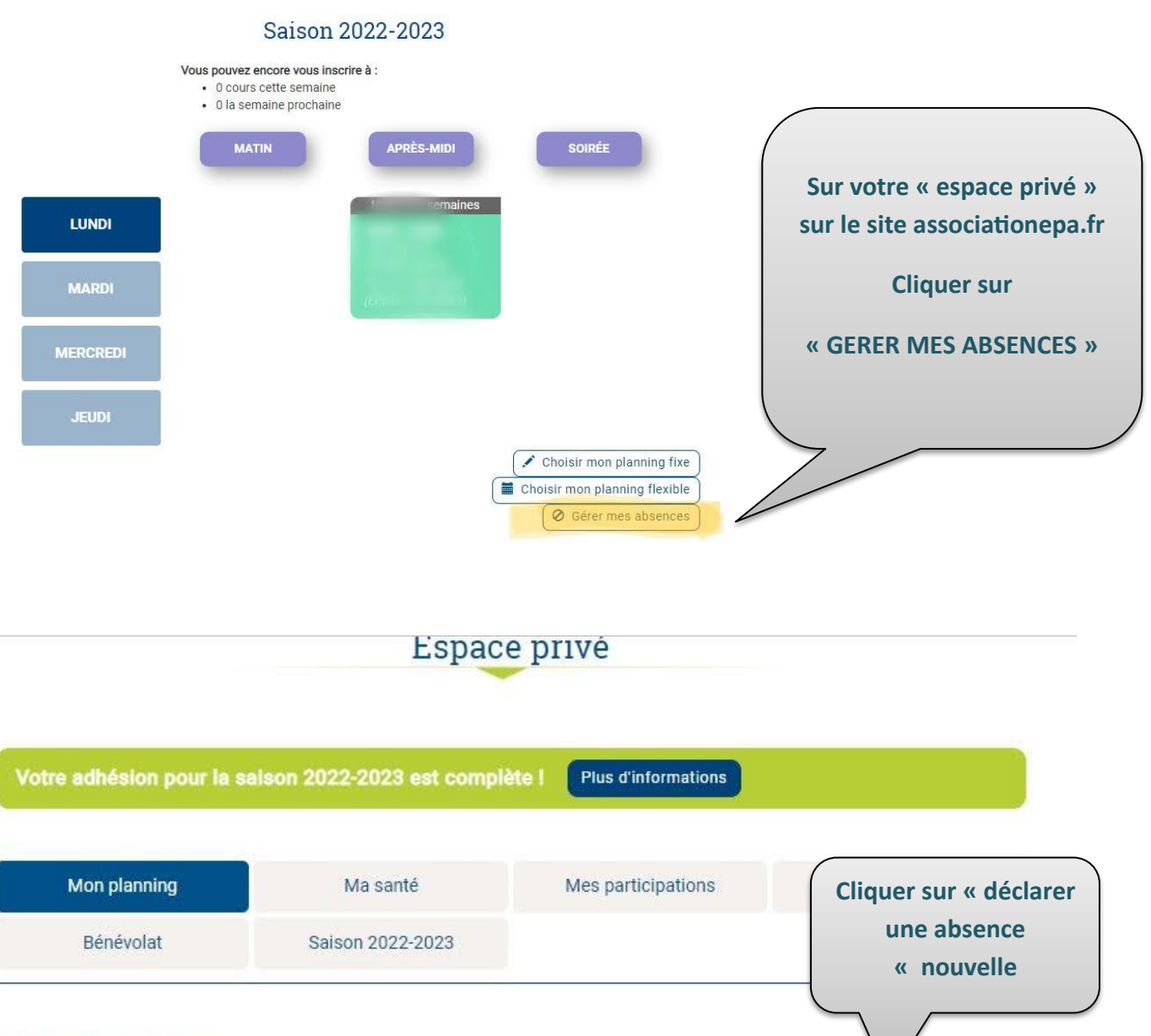

## Mes absences

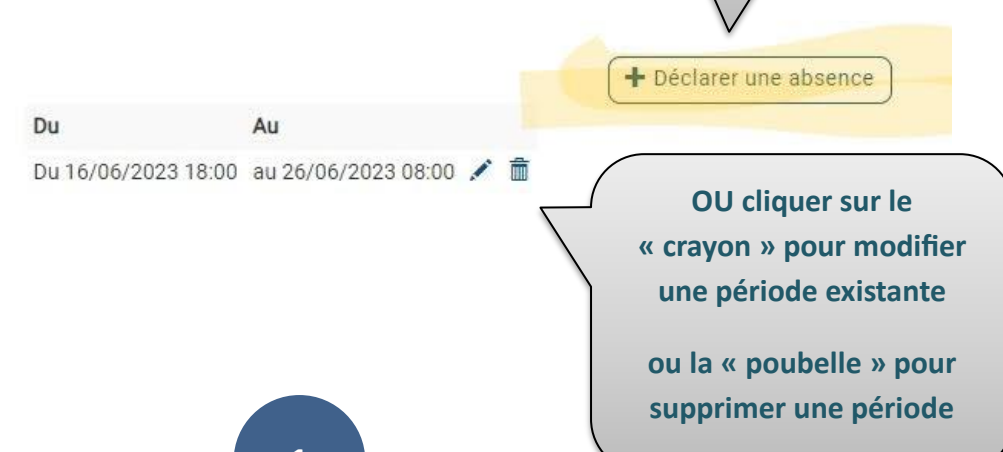

| Déclarer une absence                                                                                        | Saisissez votre date et<br>heure de début |
|----------------------------------------------------------------------------------------------------|-------------------------------------------|
| De préférence, la déclaration d'absence doit se faire la veille pour qu'elle soit <u>prise</u><br>adhérent. | www.ereriaplace.pour un autre             |
| Date de début                                                                                               |                                           |
| 18/03/2023 10:00                                                                                            |                                           |
| Date de fin (inclus)                                                                                        |                                           |
| 18/03/2023 15: <mark>00</mark>                                                                              | Puis votre date et                        |
| Retour                                                                                                    | heure de fin                              |

## Déclarer une absence

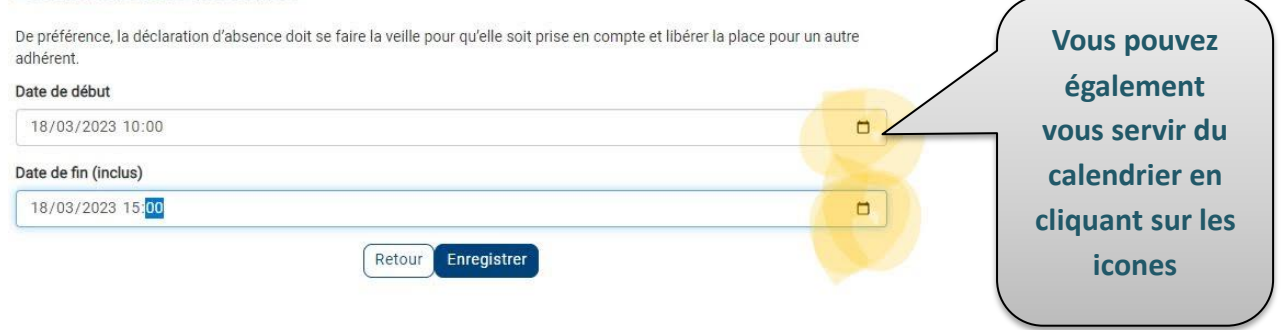

## Déclarer une absence

De préférence, la déclaration d'absence doit se faire la veille pour qu'elle soit prise en compte et libérer la place pour un autre adhérent.

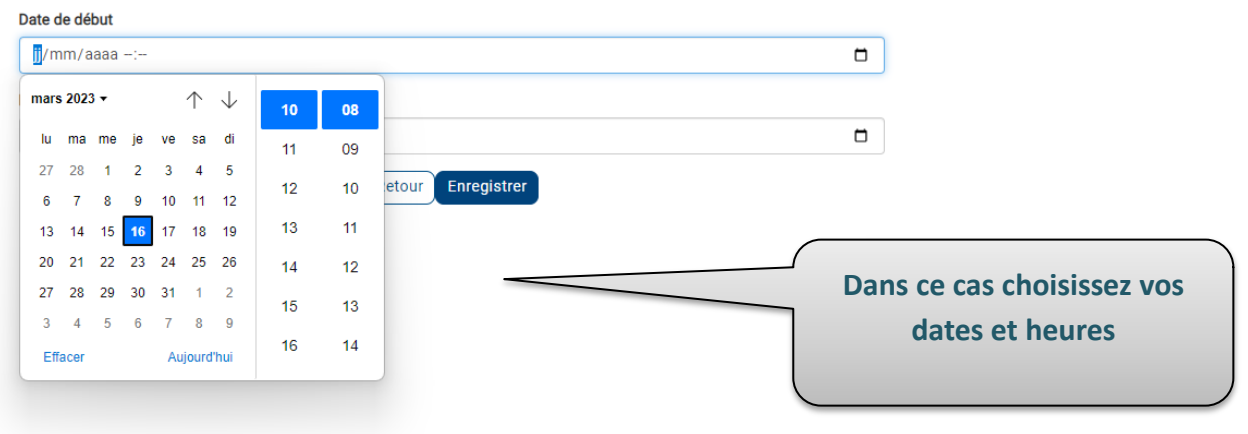